## StarMoney (ab 6.0) - Kartenleser einrichten unter Windows 8.x

Normalerweise erkennt StarMoney installierte Kartenleser automatisch. Das Programm bietet allerdings auch die Möglichkeit, den Kartenleser selbst zu konfigurieren und zu testen.

Der Aufruf der Kartenleser-Einrichtung unter **Windows 8.x** erfolgt über ein eigenes Programm (**Kachel-App**).

Dazu muss auf der Windows Startseite (Kacheloberfläche) von der "**benutzerdefinierten** Kachelansicht" auf "alle Kacheln" umgeschaltet werden.

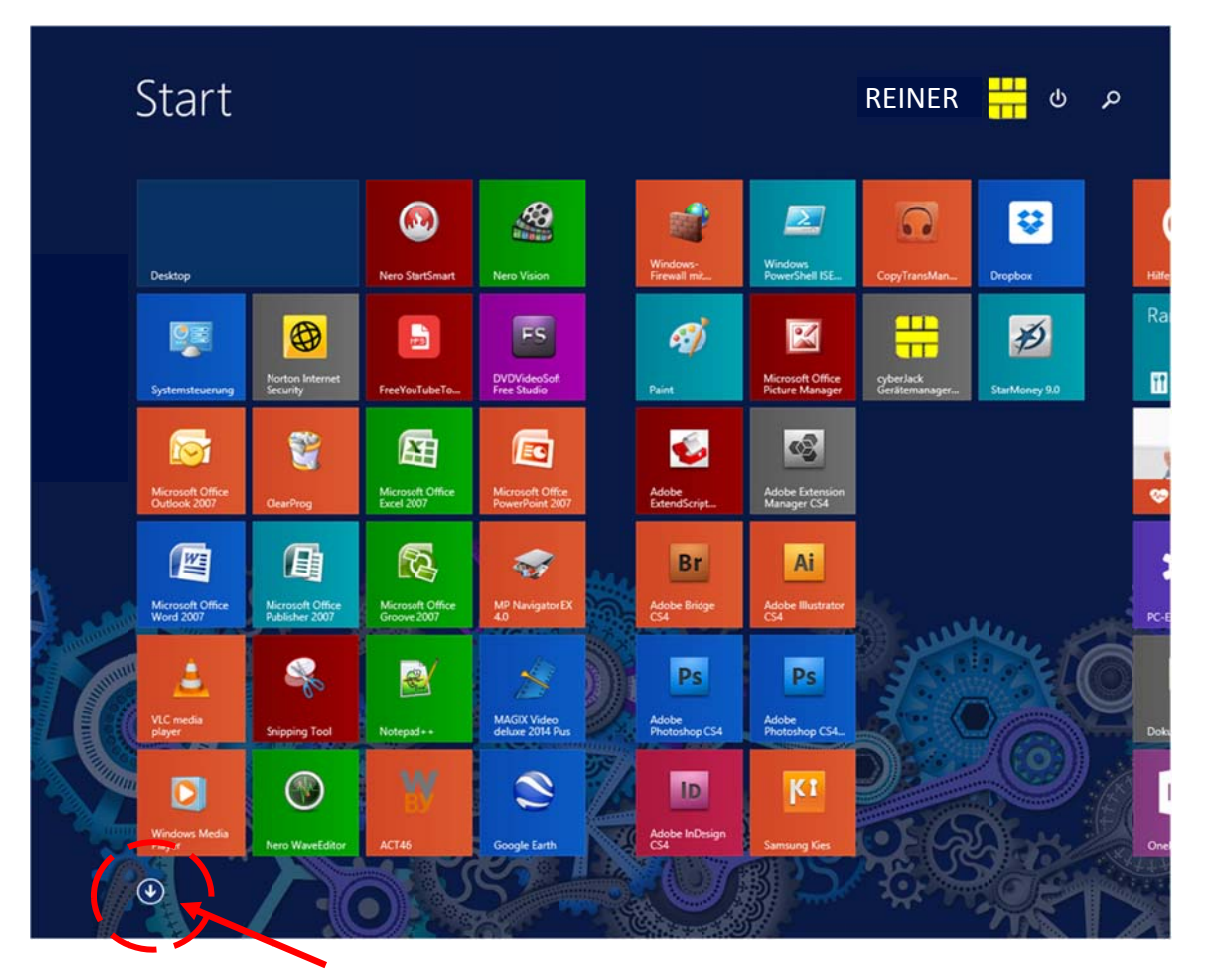

Mittels des Pfeils nach unten, alle Kacheln anzeigen lassen.

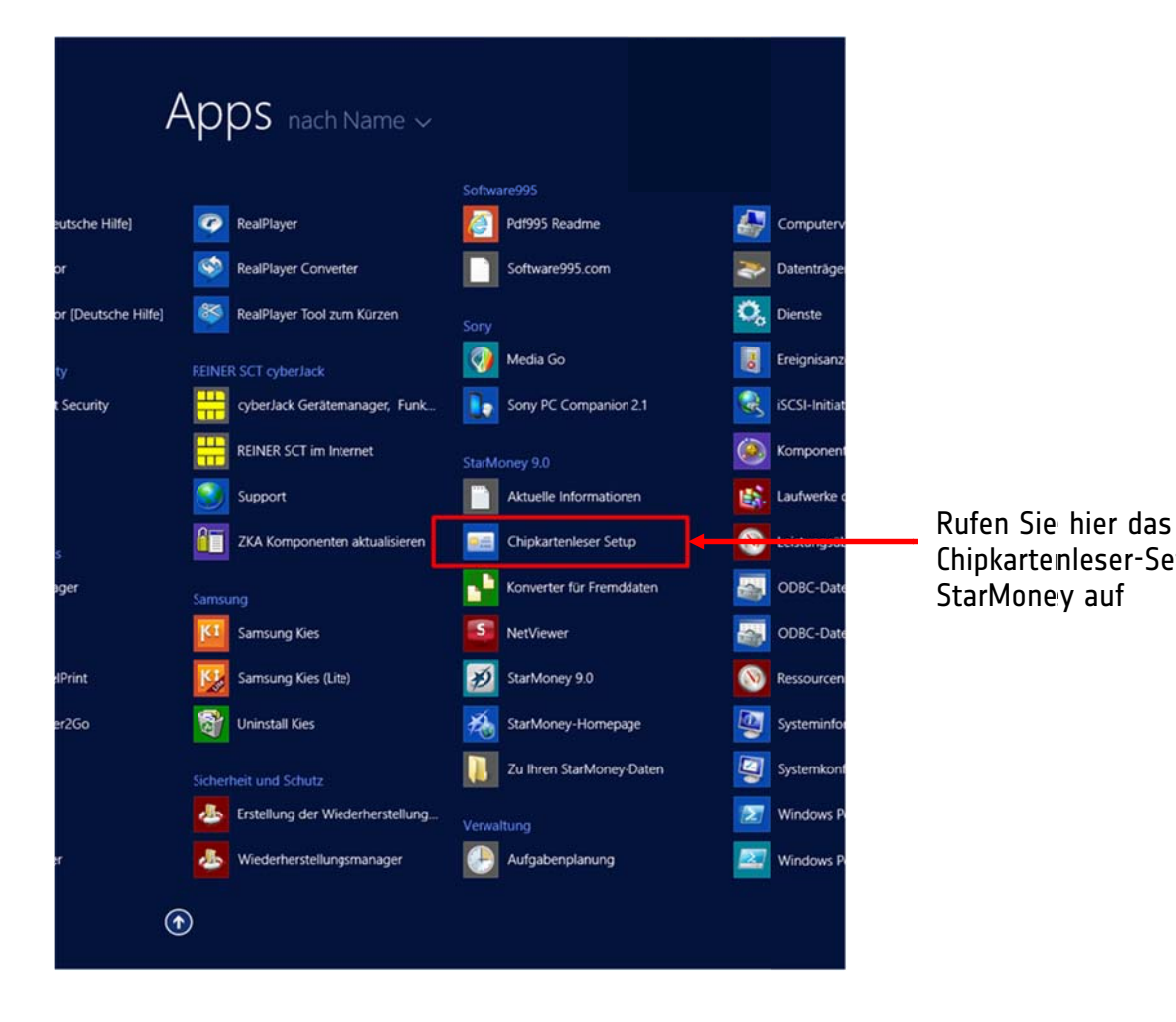

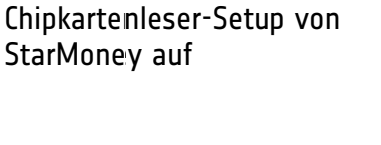

Nach dem Aufruf erscheint eine Auswahl, in der man den Ansteuerungstyp des Kartenlesers auswählen kann. In der Regel ist CtAPI hier die richtige Wahl.

| 🗃 Wählen Sie den Typ Ihres Kartenlesers                                       | × |
|-------------------------------------------------------------------------------|---|
| Die folgenden Kartenlesertypen können installiert<br>und eingerichtet werden: |   |
| © Ct API<br>© PC / SC                                                         |   |
| Version 6.0 (32-Bit), (c) 2013 Star Finanz GmbH                               |   |

Nach dem Klick auf OK erscheint eine Übersicht, in der alle erkannten Geräte aufgeführt werden.

Wenn nur ein Kartenlesegerät im System vorhanden ist, wird dieses automatisch als Standard-Gerät definiert.

| ē                                                                                 | Kartenleser Setup                    |                                     |        |  |
|-----------------------------------------------------------------------------------|--------------------------------------|-------------------------------------|--------|--|
| Die folgenden Kartenleser sind auf Ihrem Rechner<br>installiert und eingerichtet: |                                      |                                     |        |  |
| REIN                                                                              | IER SCT cyberJack U                  | SB                                  | ^<br>~ |  |
| Als <u>S</u> t                                                                    | andard definieren                    | Eigenschaften                       |        |  |
| <u>M</u> an                                                                       | uell Einrichten                      | Ent <u>f</u> emen                   |        |  |
| - Standar<br>REINE                                                                | d Kartenleser<br>R SCT cyberJack USB |                                     |        |  |
| Dieser I<br>angeno                                                                | Kartenleser wird von Ih<br>mmen.     | rem System als Standard             |        |  |
| Version 6.                                                                        | 0 (32-Bit). (c) 2013 St              | ar Finanz GmbH<br>den <u>H</u> ilfe |        |  |

Mit Eigenschaften... Iässt sich die Geräte-Einstellung bei Problemen nochmals überprüfen. Ein korrekt installierter cyber *Jack* ist i.d.R. wie folgt konfiguriert:

|                                          | Kartenleser e    | inrichten         | ×              |
|------------------------------------------|------------------|-------------------|----------------|
|                                          | Eigenschaften de | s Kartenlesers    |                |
| GA                                       | Hersteller       | REINER SCT        |                |
|                                          | Typbezeichnung   | cyberJack USB     |                |
|                                          | DLL-Name         | C:\WINDOWS\syster | m32\CTRSCT32.D |
|                                          | B1-Leser         |                   | Durchsuchen    |
| a la la la la la la la la la la la la la | Port             | 52 +              |                |
|                                          | PIN-Modus        | 2                 | Testen         |
|                                          |                  |                   |                |
|                                          |                  | ОК                | Abbrechen      |

Auf einem 64bit-Betriebssystem ist der Kartenleser i.d.R. wie unten abgebildet konfiguriert:

| Hersteller REINER SCT<br>Typbezeichnung CyberJack USB |       |
|-------------------------------------------------------|-------|
| Typbezeichnung cyberJack USB                          |       |
|                                                       |       |
| DLL-Name C:\Windows\SysWOW64\ctrsct32                 | 2.dll |
| B1-Leser Durchsuch                                    | sn    |
| Port 52 +                                             |       |
| PIN-Modus 2 + Testen                                  |       |

Ein Test der Konfiguration ist mit einem Klick auf **Testen** möglich (ab StarMoney 8.0).

© REINER SCT 2014

Sind alle Einstellungen in Ordnung, verläuft der Test erfolgreich und der Kartenleser kann verwendet werden:

| Kartenleser Setup                    |
|--------------------------------------|
| Der Kartenlesertest war erfolgreich! |
| ОК                                   |